# Manual

# Área da empresa

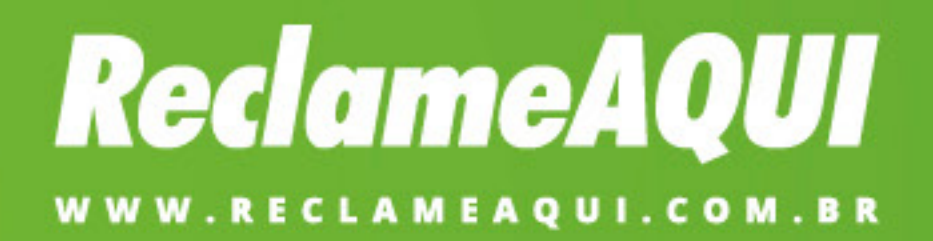

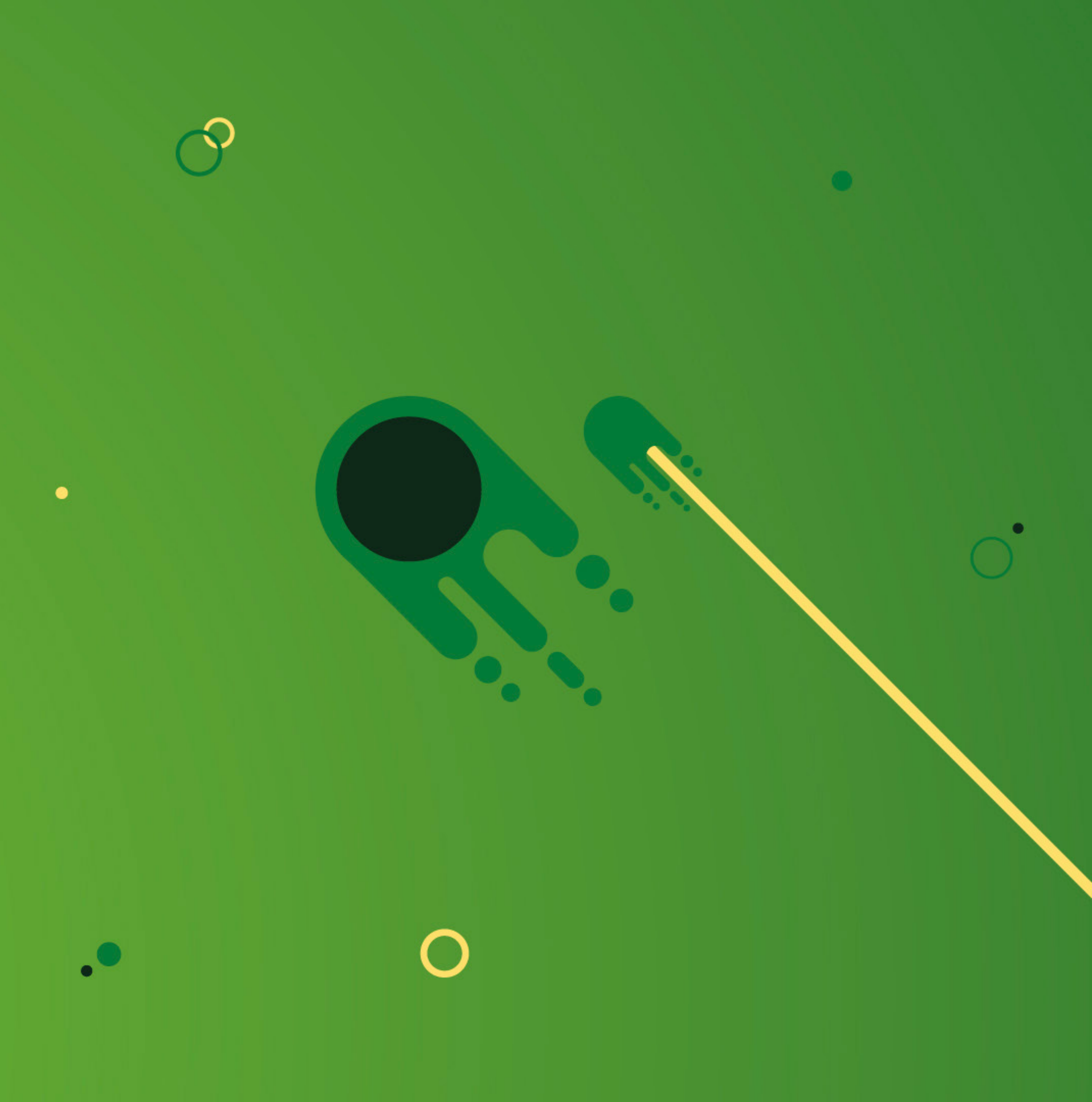

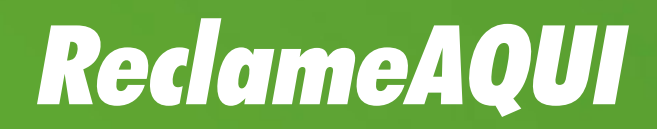

Entenda o funcionamento da área da empresa e gerencie a sua página dentro do Reclame AQUI! Saiba o status da reputação da sua empresa, responda os tickets que entram em sua página, solicite moderação de conteúdo e muito mais!

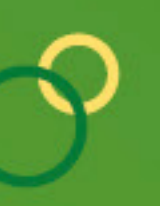

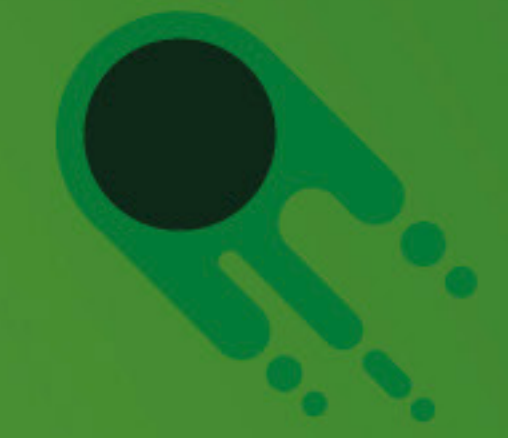

# **ReclameAQUI** Manual • Área da empresa

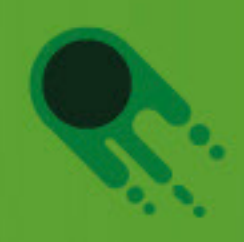

# Área da empresa

Para utilizar as funções da Área da Empresa, acesse o site Reclame AQUI e entre normalmente em sua conta com seu Login e Senha, clicando aqui.

Caso você tenha esquecido sua senha de acesso para a Área da Empresa, <u>clique aqui</u> para resgatá-la.

| <b>Reclame AQUI</b> |                                             |
|---------------------|---------------------------------------------|
|                     | Que bom que você vai usar o Reclame AQUI :) |
|                     | Insira seus dados para se logar e começar!  |
|                     | OU                                          |
|                     | Login<br>þeu e-mail, usuário ou CPF/CNPJ    |
|                     | Sua senha de acesso                         |
|                     | Esqueci minha senha                         |
|                     | Entrar                                      |

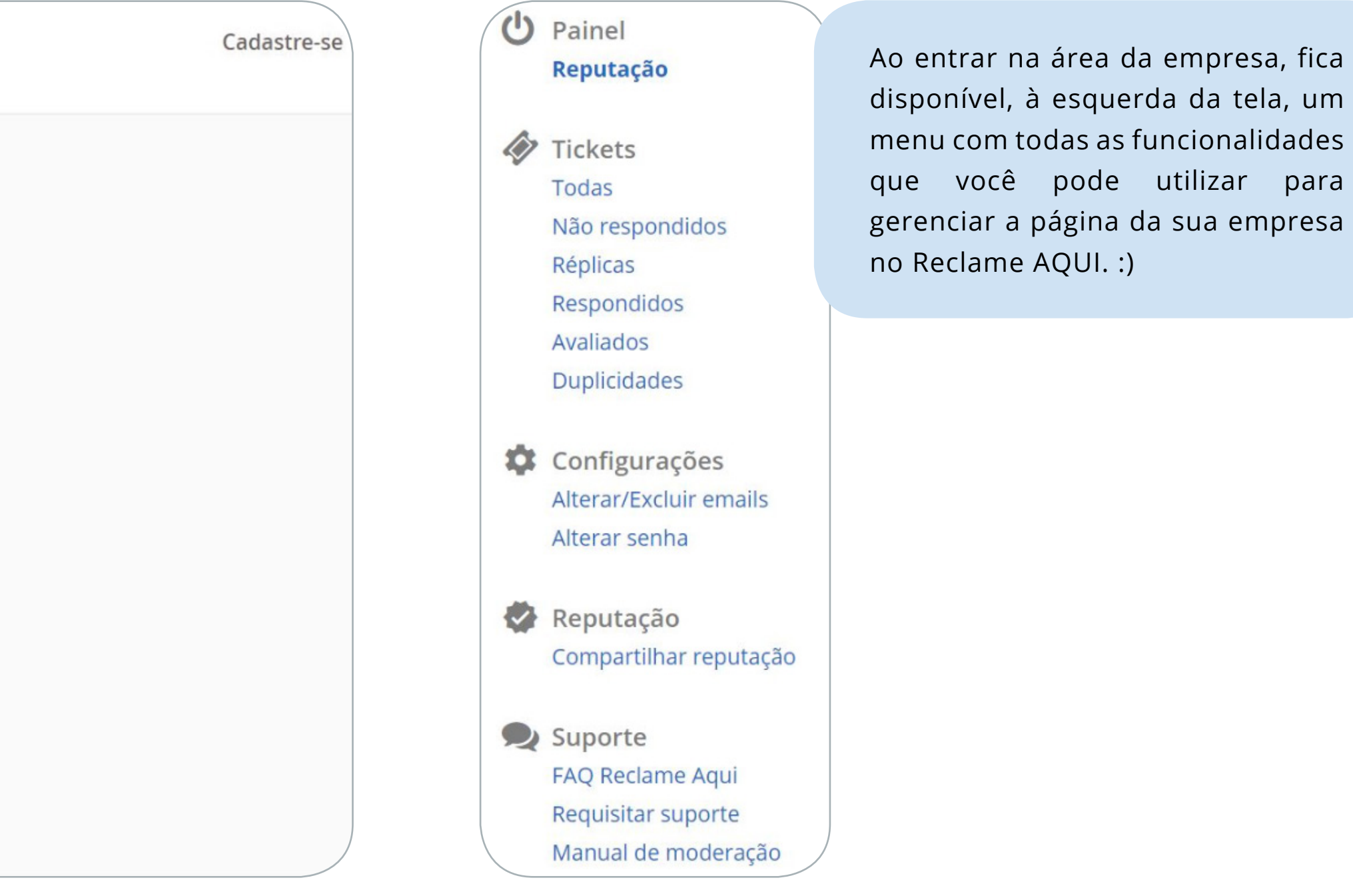

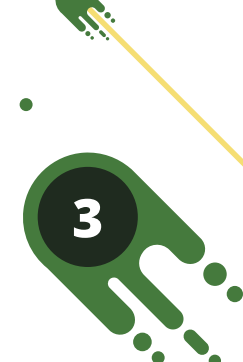

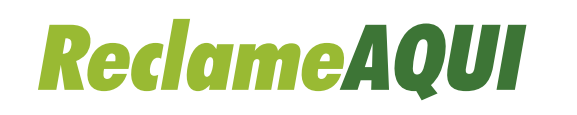

# Painel

Em "Painel", você consegue enxergar o painel de reputação da sua empresa, nos períodos de 6 meses, 12 meses, ano passado, ano retrasado e geral.

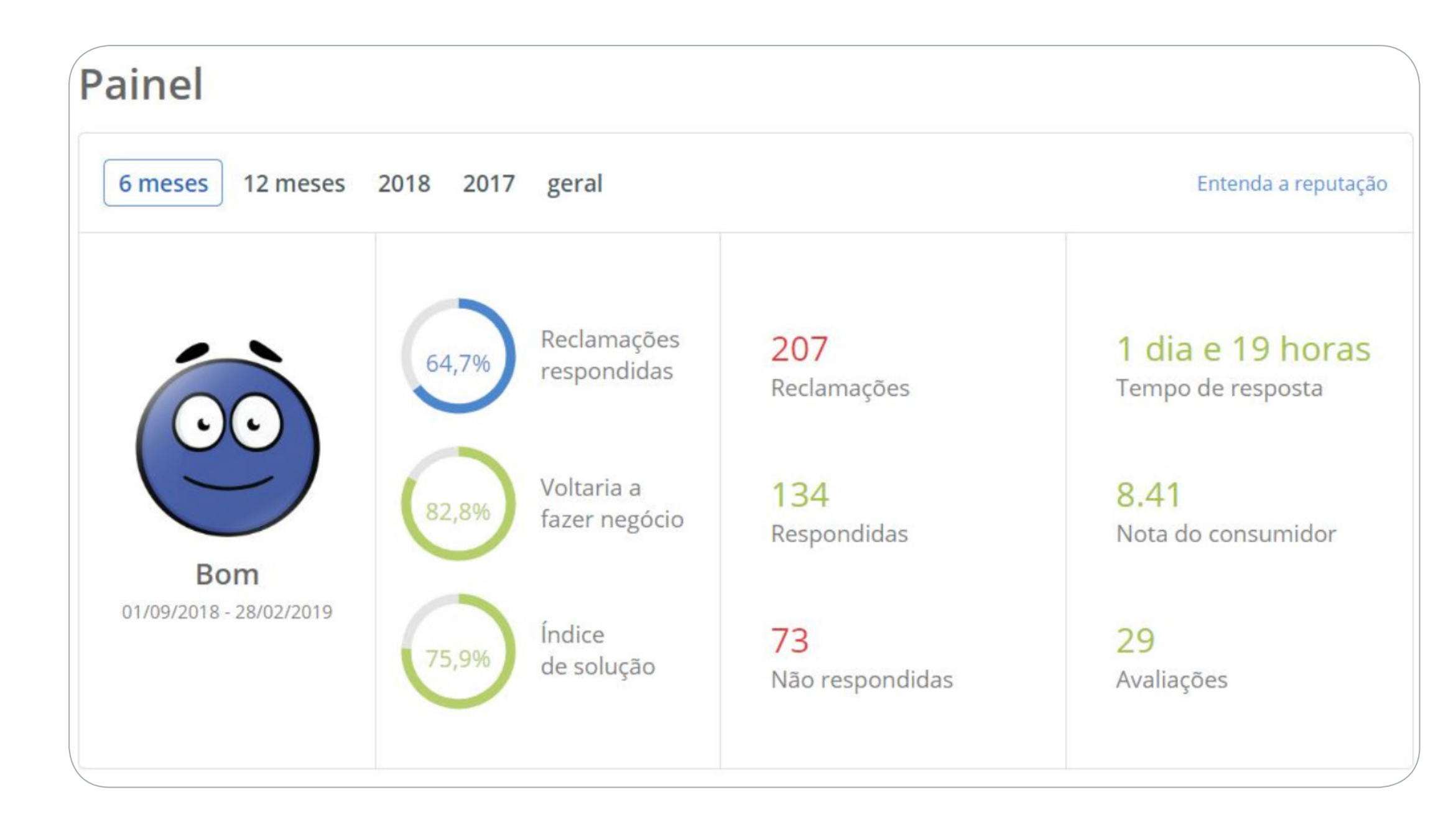

Veja quais são as reputações exibidas dentro do site Reclame AQUI.

Acesse aqui

### Reputação - Entenda abaixo como funcionam os períodos exibidos no site:

6 meses: exibe todas as reclamações dos últimos 6 meses, sendo que são apresentadas somente reclamações do mês anterior para trás. As reclamações do mês vigente não são contabilizadas.

12 meses: exibe todas as reclamações dos últimos 12 meses, sendo que são apresentadas somente reclamações do mês anterior para trás. As reclamações do mês vigente não são contabilizadas.

**Ano passado:** exibe todas as reclamações da empresa do ano passado, de 01 de janeiro até 31 de dezembro.

Ano retrasado: exibe todas as reclamações da empresa do ano retrasado, de 01 de janeiro até 31 de dezembro.

**Geral:** exibe todas as reclamações da empresa de até 3 anos. As reclamações são contabilizadas do dia atual até 3 anos atrás.

**Obs 1:** a reputação da empresa é calculada com base nas reclamações avaliadas. Com isso, para que a reputação seja exibida no site, é necessário que a empresa tenha no mínimo 10 reclamações avaliadas.

**Obs 2:** empresas que não tenham mais de 50% de Índice de Resposta ficam automaticamente com a reputação "Não recomendada".

Para entender melhor como funcionam os critérios que definem a reputação de uma empresa, <u>clique aqui</u>.

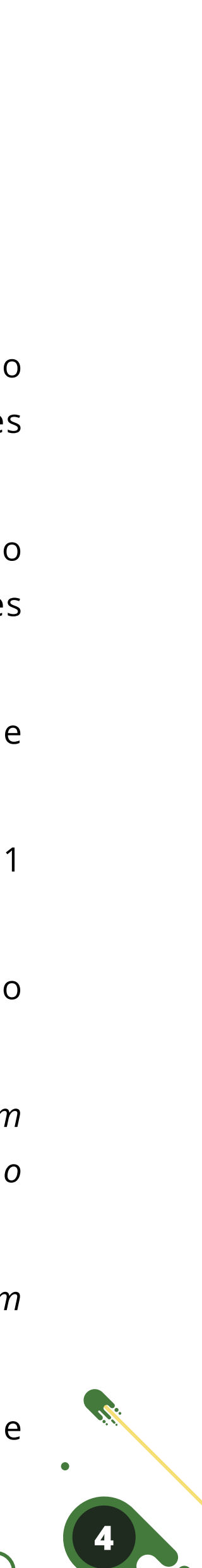

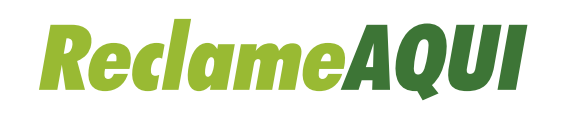

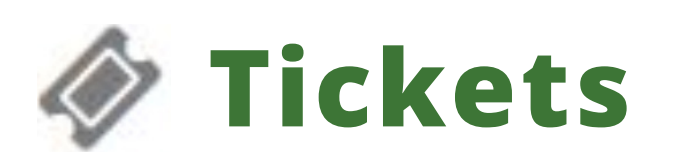

No menu "Tickets", você poderá interagir com os consumidores, respondendo moderação de conteúdo para determinadas situações.

Dentro de cada opção do menu "Tickets", é possível realizar uma pesquisa avançada pelos filtros de busca, facilitando a localização de uma reclamação ou um consumidor:

| Selecione        | • | Ex.: atraso entrega |            |        |
|------------------|---|---------------------|------------|--------|
| stado            |   | Cidade              | Período    |        |
| Selecione um est | - | Selecione uma cic 👻 | 00/00/0000 | 00/00/ |

| Ordenação | Selecione | • | Selecione | • |
|-----------|-----------|---|-----------|---|
|           |           |   | L         |   |

### No menu "Tickets", você poderá interagir com os consumidores, respondendo às reclamações que entram em sua página do Reclame AQUI, além de conseguir solicitar a

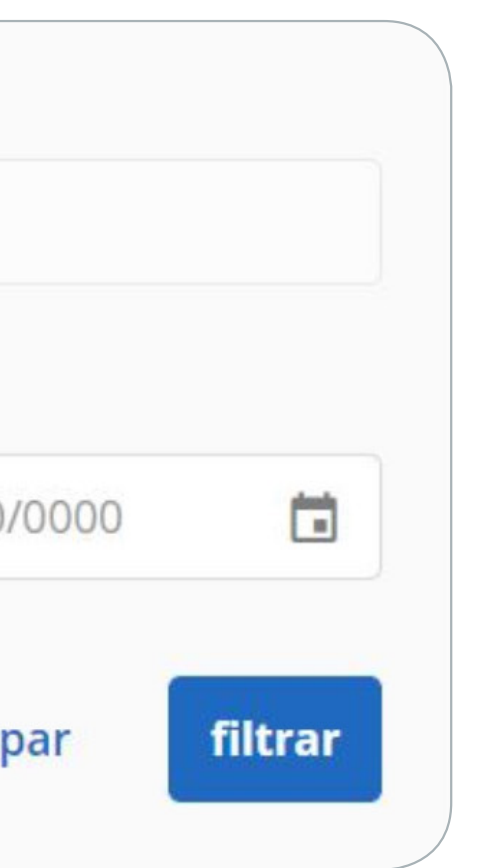

**Tipo:** escolha se quer buscar por: Reclamação, Consumidor ou ID; **Palavras-chave:** escreva o que você está procurando;

**Estado:** faça uma busca por um dos Estados brasileiros;

**Cidade:** selecione uma cidade para o Estado que escolheu;

**Período:** faça uma busca por um período determinado. Inclua a data inicial e final para sua pesquisa.

OBS: Lembre-se de clicar em filtrar para validar a sua pesquisa.

# Ao entrar em um dos menus de Tickets, você também poderá organizar o modo de exibição da página:

• A primeira opção é para exibir por: Reclamação, Consumidor, Data, ID, Cidade ou Estado. A segunda é para colocar em ordem Crescente ou Decrescente.

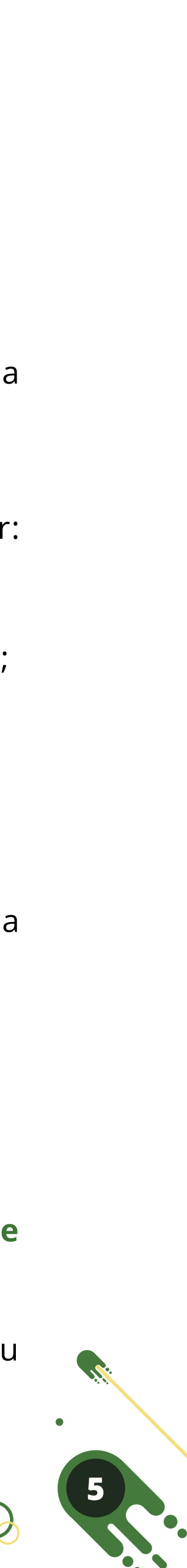

**ReclameAQUI** Manual • Área da empresa

### **Como funcionam os tickets?**

principais funcionalidades dentro dos Tickets. :)

| 0040811399       Minha torneira está enferrujada com nem 1 dia de uso         Lucas       • 15/02/2019, 10h46 • Via Mobile         Si Não respondido                                                                                                    | Responder | 0040811399       Minha torneira está enferrujada com nem 1 dia de uso         Lucas       15/02/2019, 10h46 • Via Mobile         Sino respondido       Não respondido | Responder<br>☆ (!) |
|----------------------------------------------------------------------------------------------------|-----------|----------------------------------------------------------------------------------------------------|--------------------|
| 0040811399       Minha torneira está enferrujada com nem 1 dia de uso         Lucas       • 15/02/2019, 10h46 • Via Mobile         Olivitation Sinta Companyation Sinta Companyati Sinta Companyation | Responder | O040811399       Minha torneira está enferrujada com nem 1 dia de uso         Lucas       • 15/02/2019, 10h46 • Via Mobile         O Respondido                       | Responder          |

Status: diferente do que é representado na reputação da empresa, que você pode ver o funcionamento aqui, há também carinhas para representar o atual status de uma reclamação, veja:

- A carinha vermelha significa que a reclamação foi postada, mas ainda não foi respondida;  $\odot$
- A carinha azul significa que a reclamação foi respondida pela empresa;  $\odot$
- As setinhas amarelas significam que a reclamação foi respondida pela empresa, mas o reclamante/empresa fez uma réplica após a resposta;
- A carinha verde significa que o reclamante avaliou dizendo que o problema foi resolvido;  $\odot$
- A carinha roxa significa que o reclamante avaliou dizendo que o problema não foi resolvido.  $\odot$

Atenção: caso a reclamação não seja respondida pela empresa em até 30 dias, ela poderá ser avaliada pelo consumidor, mesmo sem resposta da empresa. Vale ressaltar que empresas que tenham menos de 50% de Índice de Resposta ficam com esse prazo reduzido para 3 dias. As reclamações avaliadas dessa maneira ficam registradas no menu "Avaliados", e mesmo com a empresa publicando uma consideração final, as reclamações permanecerão como não atendidas publicamente.

### Os tickets são divididos em: Todas, Não respondidos, Réplicas, Respondidos. Avaliados e Duplicidades. Antes de ver cada uma dessas opções, vamos explicar as

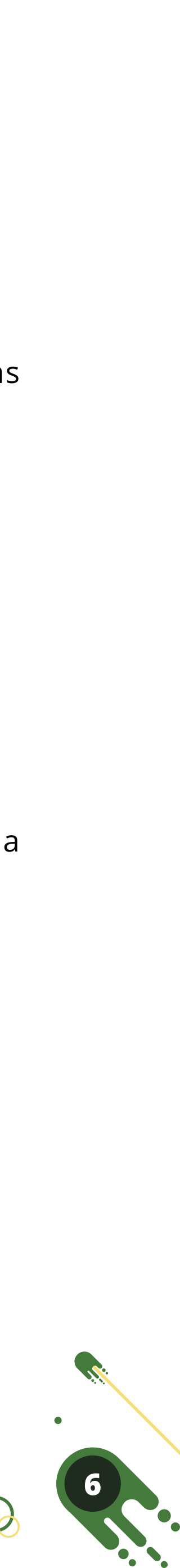

# **ReclameAQUI** Manual • Área da empresa

Número ID: exibe o código de identificação da reclamação.

Nome do consumidor: exibe o nome do consumidor que publicou a reclamação. Título da reclamação: exibe o título da reclamação já linkado com o conteúdo dela. Via: exibe a forma utilizada pelo consumidor para publicar a reclamação.

Botões de ação: são as ações que a empresa pode fazer ao receber a reclamação.

No campo de "Ação", a empresa pode publicar uma resposta para a reclamação, pedir moderação ou pedir avaliação. Veja:

| ligo:                                      | ID:                                                                        | P Osasco 🛗 12/03/19 às 20h39           |                                        |
|--------------------------------------------|----------------------------------------------------------------------------|----------------------------------------|----------------------------------------|
| Patricia                                   |                                                                            |                                        | 12/03/19 às 20h39                      |
| -mail:                                     | CPF:                                                                       | Telefones:                             |                                        |
| lão consigo acess                          | ar os meus dados cao                                                       | astrais, nem minhas reclamações posta  | adas. Preciso responder uma reclamação |
| ostada e nao con                           | sigo, tentei de diverso                                                    | s computadores e até pelo celular, nun | ca abriu.                              |
| rquivos enviados<br>consumidor não envi    | sigo, tentei de diverso<br>s pelo consumidor<br>iou nenhum arquivo.        | s computadores e até pelo celular, nun | ica abriu.                             |
| Arquivos enviados<br>o consumidor não envi | sigo, tentei de diverso<br><b>s pelo consumidor</b><br>iou nenhum arquivo. | s computadores e até pelo celular, nun | ica abriu.                             |
| Arquivos enviados<br>O consumidor não envi | sigo, tentei de diverso                                                    | s computadores e até pelo celular, nun | ica abriu.                             |

Responder

### **Responder reclamação**

Ao clicar no botão de responder a reclamação, será exibida a página ao lado. Dessa forma, a empresa poderá interagir com o consumidor, publicando uma resposta para a reclamação dele.

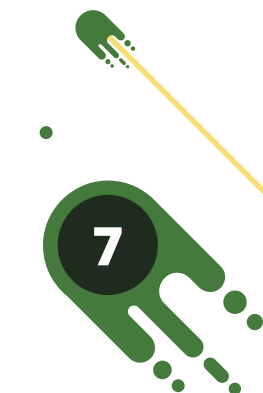

# () Solicitar moderação

O site Reclame AQUI tem algumas regras para que a plataforma funcione de maneira correta, principalmente para evitar situações que causem transtornos para consumidores e empresas.

Por conta disso, as empresas podem solicitar moderação de conteúdo para situações que infrinjam os termos e condições de uso do site Reclame AQUI.

| 2/19 às 12h19 Ao solic                            |
|---------------------------------------------------|
| Seu noi                                           |
| Descrev                                           |
| <b>Dica:</b> po<br>em sua                         |
| <b>v</b>                                          |
| a empresa<br>cidade disponil<br>a<br>ros Para sak |
|                                                   |

a moderação de conteúdo, é necessário incluir algumas informações:

coloque aqui o nome do responsável por solicitar a moderação para o Reclame AQUI

ua solicitação: aqui você descreve para o Reclame AQUI a justificativa da sua solicitação.

agilizar o atendimento dos moderadores, sempre coloque o ID da reclamação ficativa.

noderação de conteúdo é categorizada por alguns motivos. Porém, tais motivos são ados para a empresa de acordo com determinadas situações vinculadas à reclamação.

mais sobre cada motivo e suas regras, acesse o <u>Manual de Moderação de Conteúdo</u>.

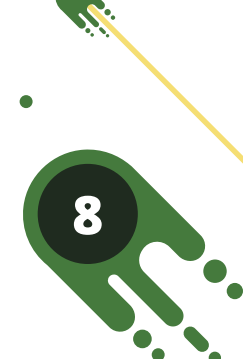

# ☆ Solicitar avaliação

Com este botão, as empresas podem enviar um lembrete para o consumidor, solicitando uma avaliação para o atendimento realizado.

Atenção: essa opção é liberada após 3 dias de publicação da resposta da empresa.

Assim que é enviado o lembrete, é necessário aguardar 15 dias para conseguir mandar a solicitação de avaliação novamente.

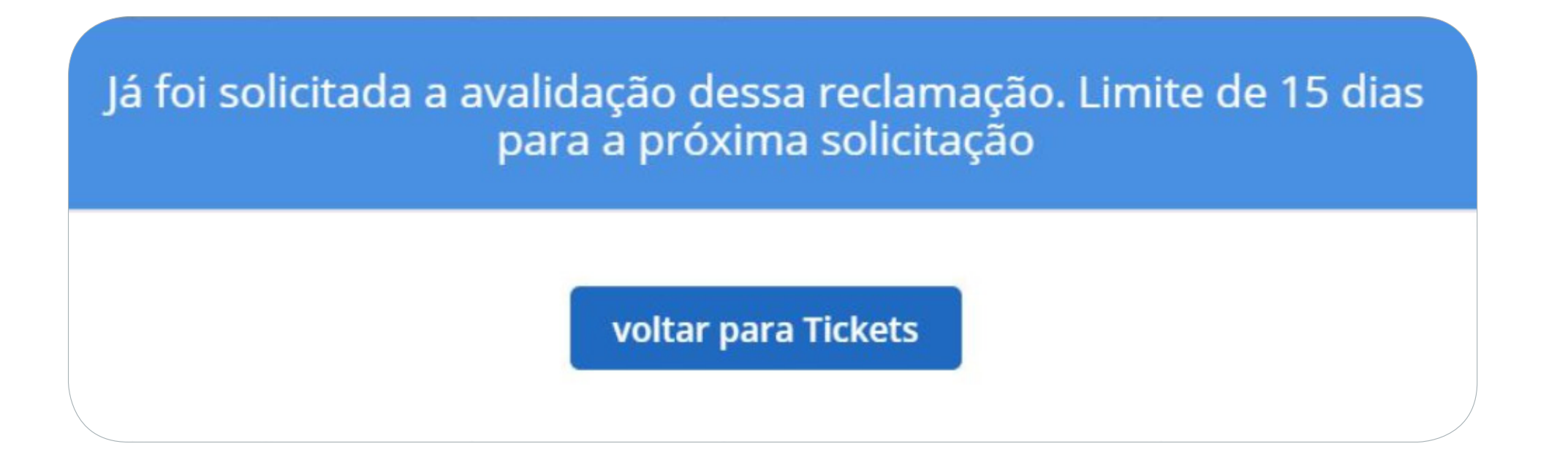

**Dica:** use este botão somente quando entender que o problema do consumidor foi resolvido, pois a probabilidade dele avaliar bem aumenta nessas situações.

Vale ressaltar que ao encaminhar o lembrete, o consumidor recebe um e-mail automático do Reclame AQUI, solicitando a avaliação da reclamação feita para sua empresa.

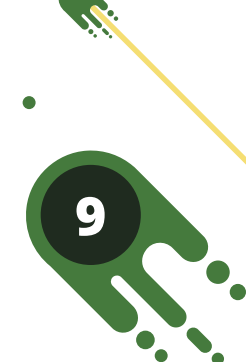

# Submenus - Tickets:

| ckets           | • • • • • • • •                                                                     | <ul> <li>Todas: exibe todos os tickets que<br/>existem reclamações respondidas</li> </ul> |
|-----------------|-------------------------------------------------------------------------------------|-------------------------------------------------------------------------------------------|
| odas ·····      |                                                                                     | • Não respondidos: esta opção ex                                                          |
| ão respondidos… | •<br>• • •<br>• • •                                                                 | • <b>Réplicas:</b> aqui você encontra as resposta também dos clientes.                    |
| éplicas         | •<br>•<br>• • • • • • •                                                             | Obs: a reclamação só é encerrada q                                                        |
| espondidos      | • • • • • • • •<br>•<br>•<br>• • •                                                  | <ul> <li>Respondidos: neste menu, você<br/>retorno ou sem avaliação do cons</li> </ul>    |
| aliados ·····   |                                                                                     | • Avaliados: em avaliados, são exi                                                        |
| uplicidades     | • • • • • • • •<br>•<br>• • •                                                       | <ul> <li>Duplicidades: nesta opção, você<br/>sua empresa. Com isso, em duplic</li> </ul>  |
|                 | ckets<br>odas<br>ão respondidos<br>éplicas<br>espondidos<br>valiados<br>uplicidades | ckets<br>odas<br>ão respondidos<br>éplicas<br>espondidos<br>valiados<br>uplicidades       |

**Obs:** Vale ressaltar que em "Duplicidades" são exibidas todas as reclamações de um mesmo consumidor, porém não necessariamente elas podem ser moderadas pelo motivo de duplicidade. Entenda melhor acessando o <u>Manual de Moderação</u>.

| (- | Tick | kets / | Duplicidades |  |
|----|------|--------|--------------|--|
|    | >    | Raissa |              |  |
|    | >    | João   |              |  |

ie foram registrados para sua empresa no Reclame AQUI. Com isso, dentro dessa opção s, não respondidas, em réplica e avaliadas.

xibe todas as reclamações que ainda não foram respondidas pela empresa.

reclamações já respondidas pela sua empresa, que estão em réplica, ou seja, que possuem

quando o consumidor faz a avaliação final.

e encontra as reclamações que foram respondidas pela empresa, mas que ainda estão sem sumidor.

ibidas todas as reclamações que já foram avaliadas pelos consumidores.

ê encontra um registro de consumidores que já publicaram mais de uma reclamação para a cidades, fica mais fácil identificar quais reclamações de um mesmo consumidor são iguais.

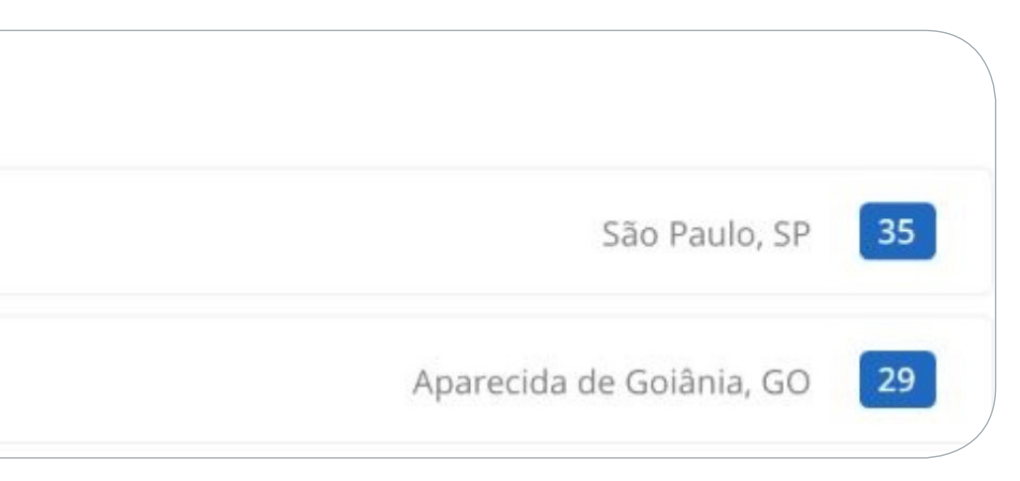

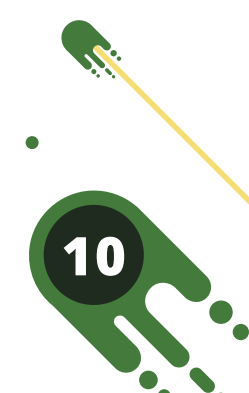

# **Configurações**

pois a partir deles a sua empresa receberá as notificações de reclamações publicadas, além de outros informativos do Reclame AQUI.

### • Alterar/excluir emails

Para alterar ou excluir um e-mail na Área da Empresa é bem simples. Confira!

| Alterar/ | excluir emails    | + Ad |
|----------|-------------------|------|
| E-mails  |                   |      |
| @r       | eclameaqui.com.br |      |
| @re      | eclameaqui.com.br |      |
| @re      | eclameaqui.com.br |      |

# Em "Configurações", você consegue excluir ou alterar e-mails e trocar a senha de acesso para a Área da Empresa. É sempre importante manter os e-mails atualizados,

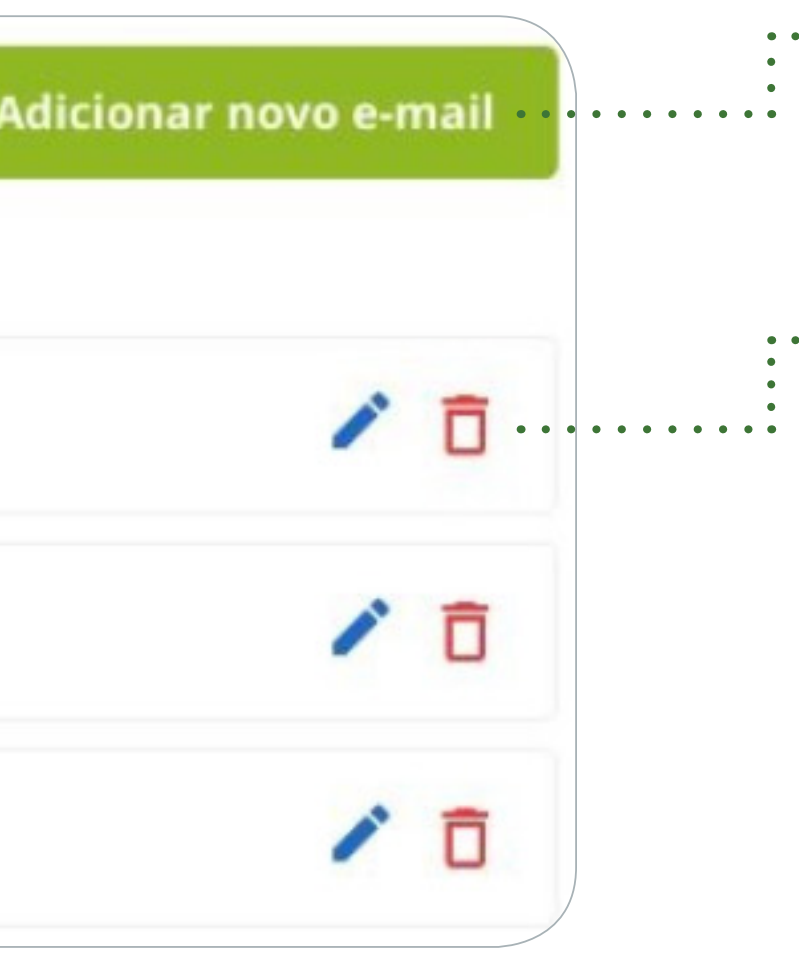

- ••• Para incluir um e-mail, clique no botão verde "+ Adicionar novo e-mail". Desse modo, inclua o novo e-mail e salve a alteração.
- Para excluir um e-mail, basta clicar no botão vermelho "Excluir". Automaticamente o e-mail é deletado da Área da Empresa.

Obs: É possível incluir até 3 e-mails no cadastro da empresa no Reclame AQUI.

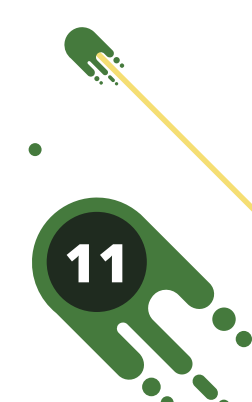

### • Alterar senha

Para alterar a senha, basta digitar a senha atual e depois incluir e confirmar uma nova senha.

| Confirme a senha digitada |
|---------------------------|
|                           |
|                           |
|                           |

Clique em "alterar" para salvar as alterações.

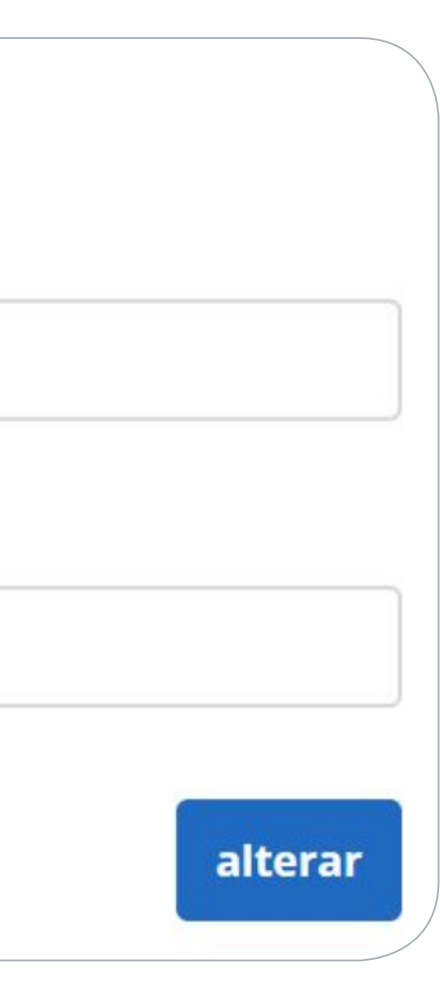

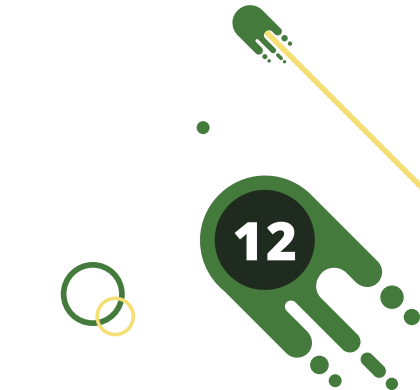

**ReclameAQUI** Manual • Área da empresa

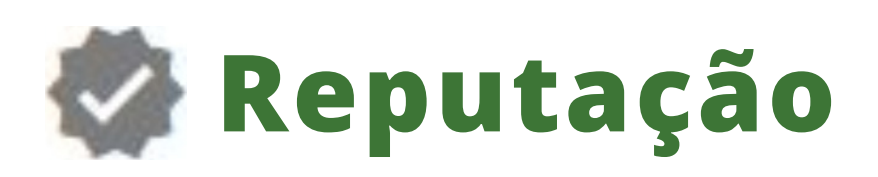

### Compartilhar reputação

Em "Compartilhar reputação", você poderá compartilhar o código html do status atual de sua reputação diretamente no site da sua empresa!

Muitos consumidores pesquisam a reputação de uma empresa antes de fechar negócio com ela! Ao compartilhar a sua reputação, o consumidor terá ainda mais confiança em sua marca e isso poderá gerar oportunidade de novos negócios! :)

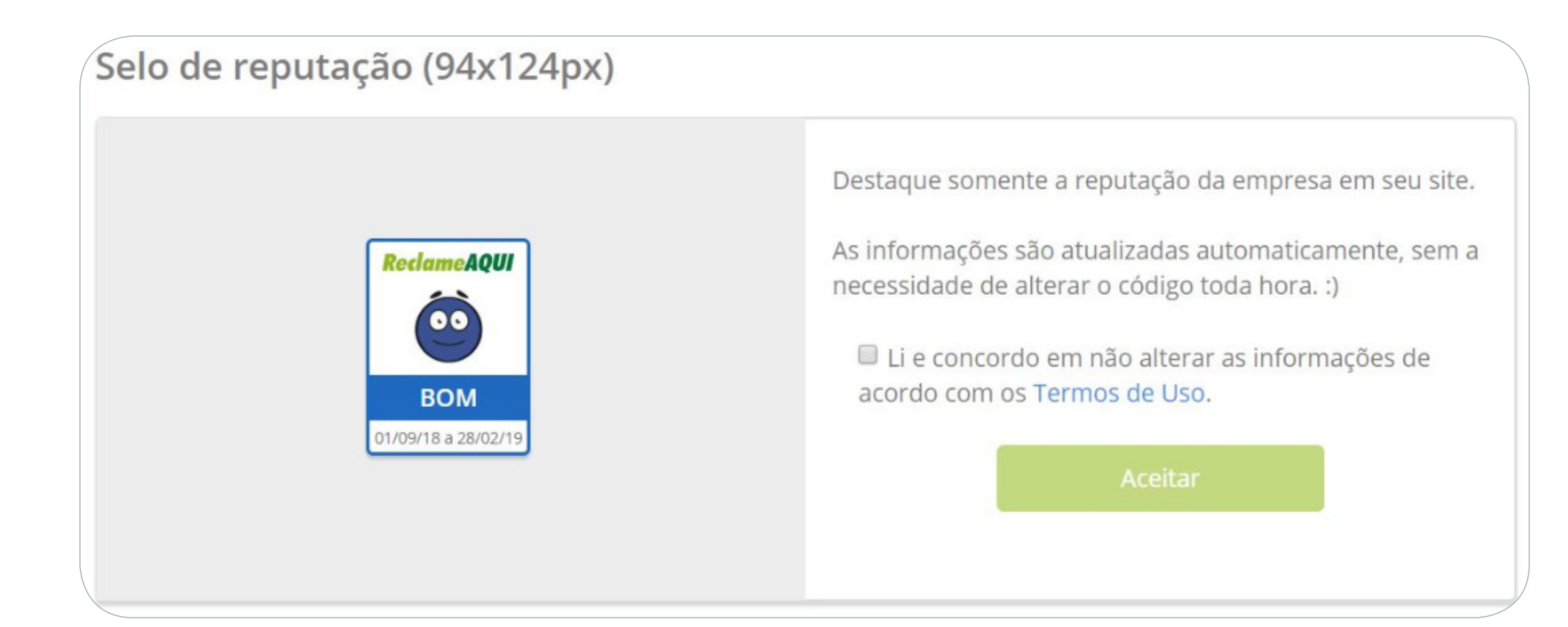

É importante destacar a necessidade de concordar com os termos de uso do Reclame AQUI para o compartilhamento da reputação em outros meios de divulgação da empresa.

Após aceitar os termos, ficará disponível o código para ser inserido nos sites da sua empresa. :)

Para inserir a reputação em uma página da internet copie e cole o código em um campo HTML de seu site.

<div id='reputation-ra'></div><script width='94' height='124' type='text/javascript' id='ra-embedreputation' src='https://s3.amazonaws.com/raichubeta/selos/bundle.js' dataid='MTLIxMTV6dG9iVXRnLXRIV2Fz' data-env='nrod' Copiar

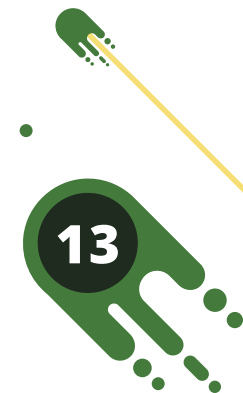

**ReclameAQUI** 

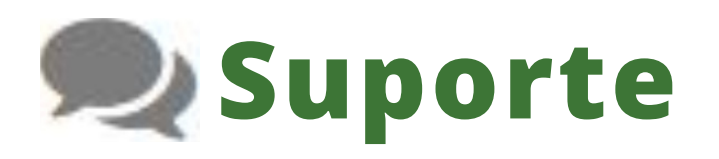

Neste menu, você encontrará o FAQ do Reclame AQUI, Manual de Moderação e um link para sua empresa entrar em contato com a equipe de atendimento do Reclame AQUI. :)

### • FAQ Reclame AQUI

Se a sua empresa estiver com alguma dúvida sobre o funcionamento do Reclame AQUI, ela poderá acessar o FAQ do Reclame AQUI, que possui um conteúdo didático, com vídeos e textos explicativos sobre tudo o que envolve o site.

### Acesse: FAQ Reclame AQUI

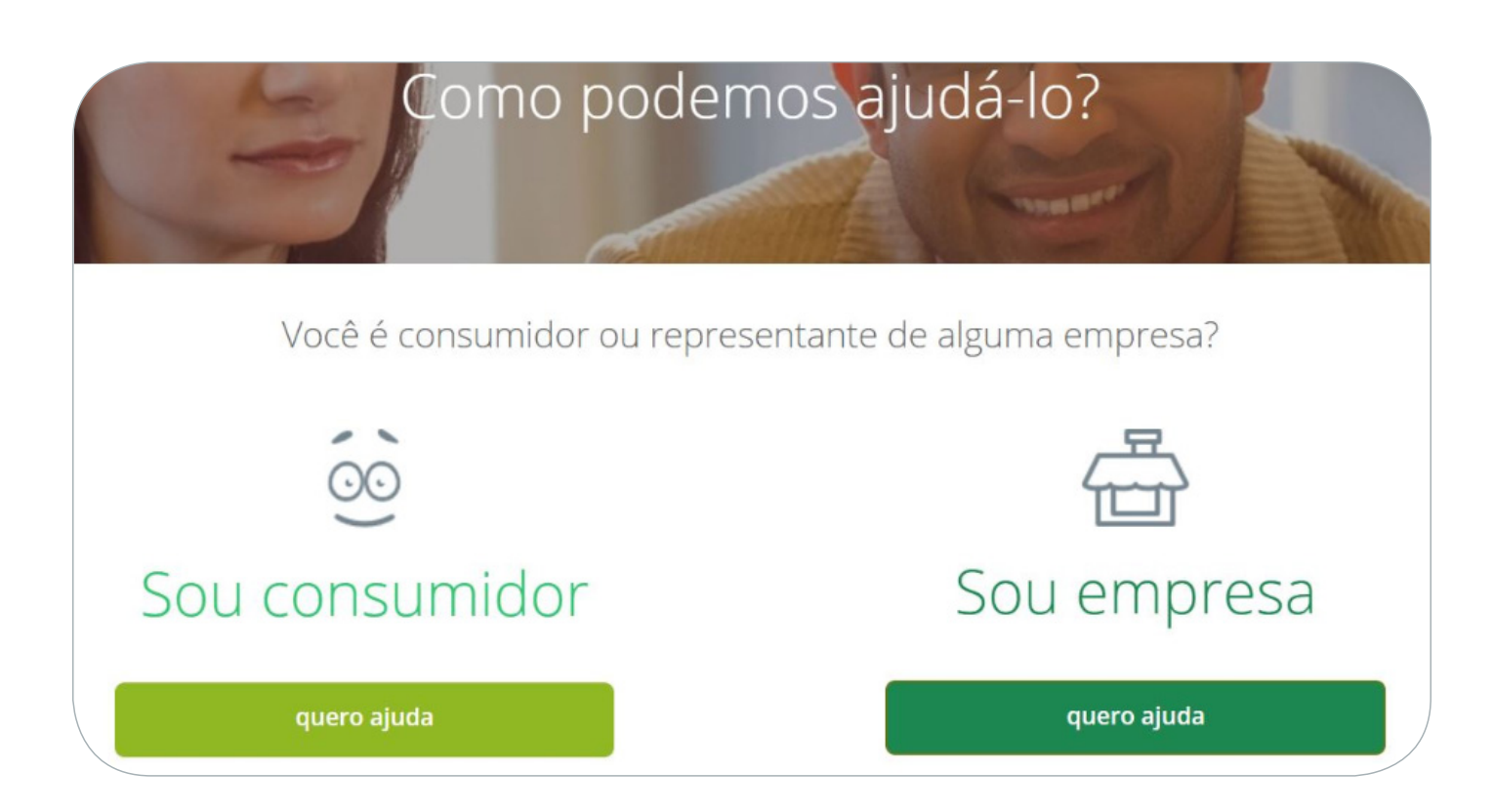

### • Requisitar suporte

Caso a sua empresa tenha alguma dúvida sobre o funcionamento do site ou queira algum suporte em relação à Área da Empresa, o Reclame AQUI disponibiliza um atendimento para consumidores e empresas. :)

Os atendimentos são feitos de **segunda a sexta feira, das 08:30 às 17:30**. Caso queira entrar em contato por telefone, ligue para: (11) 2627-5008.

Acesse: <u>Suporte Reclame AQUI</u>

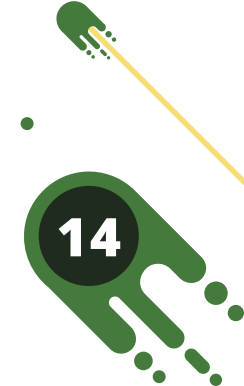

# Manual de Moderação

Com o Manual de Moderação, você tem todas as informações sobre o funcionamento da moderação de conteúdo do Reclame AQUI.

### Pelo manual, você entenderá:

- Quais são os tipos de moderação;
- Os prazos para o atendimento de cada moderação;
- As regras de funcionamento de cada tipo de moderação;
- Em quais momentos a moderação de conteúdo pode ser solicitada;
- Entre outros esclarecimentos.

Acesse: <u>Manual de Moderação</u>

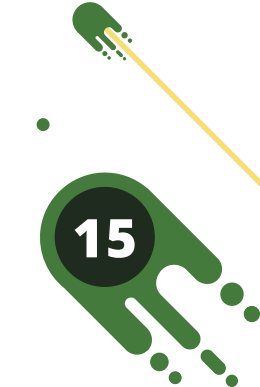

# **Conheça a Brand Page**

Crie mais engajamento e oportunidade de novos negócios por meio das visitas e visualizações da sua página dentro do Reclame AQUI! :)

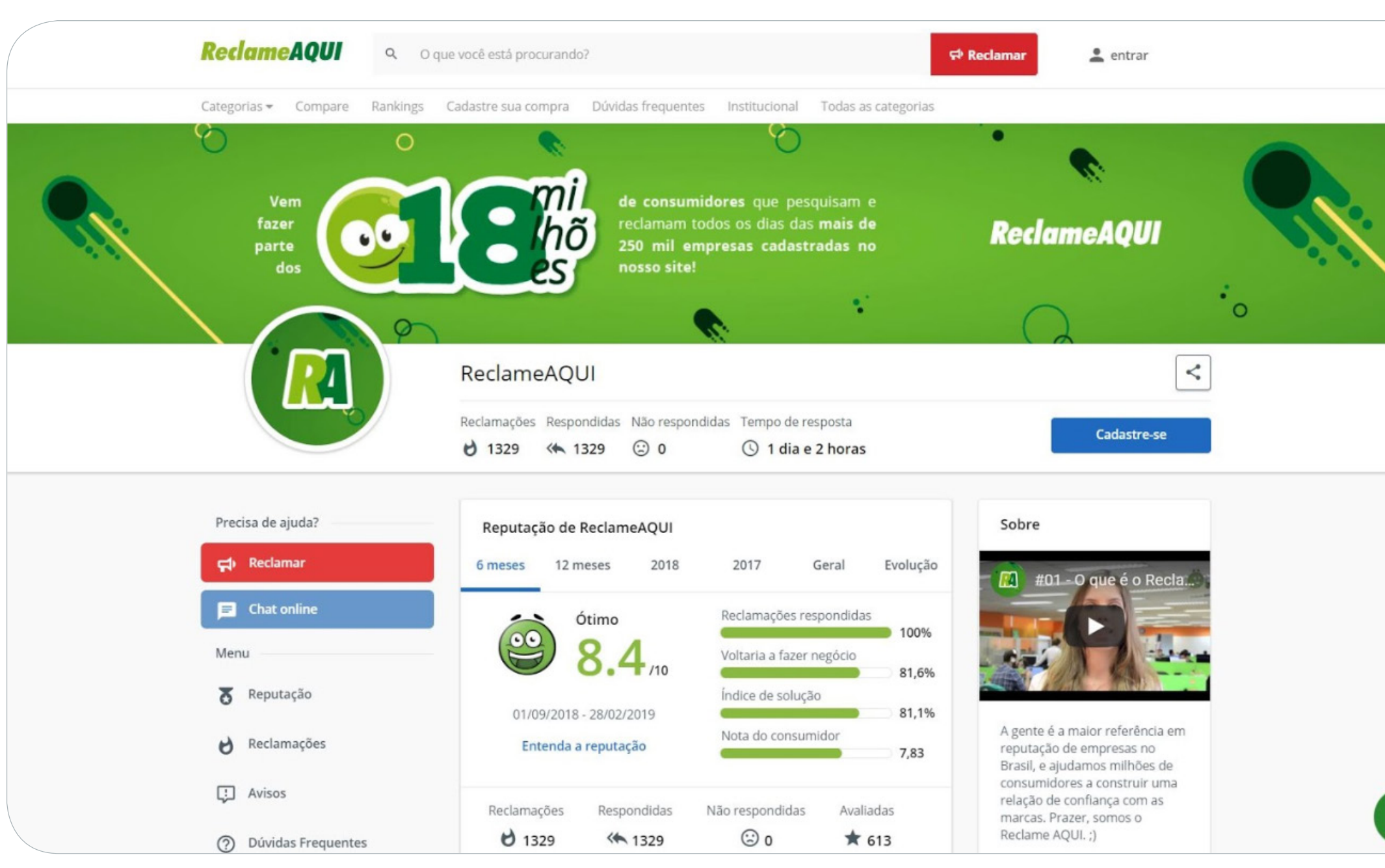

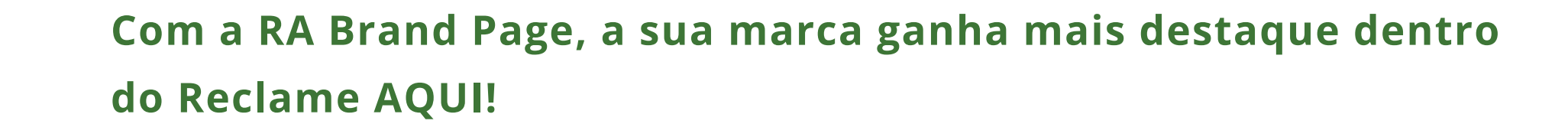

Veja algumas vantagens para quem usa a Brand Page:

- Capa personalizada;
- Vídeo institucional;
- Descrição institucional;
- Botões Call-to-Action;
- RA Analytics;

### E muito mais!

Veja aqui como contratar a Brand Page do Reclame AQUI

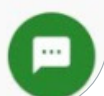

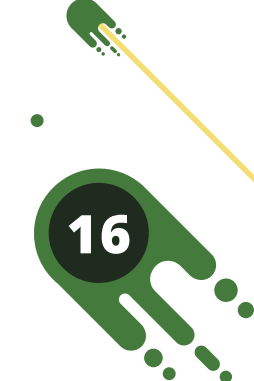

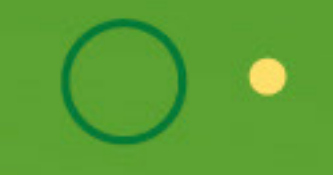

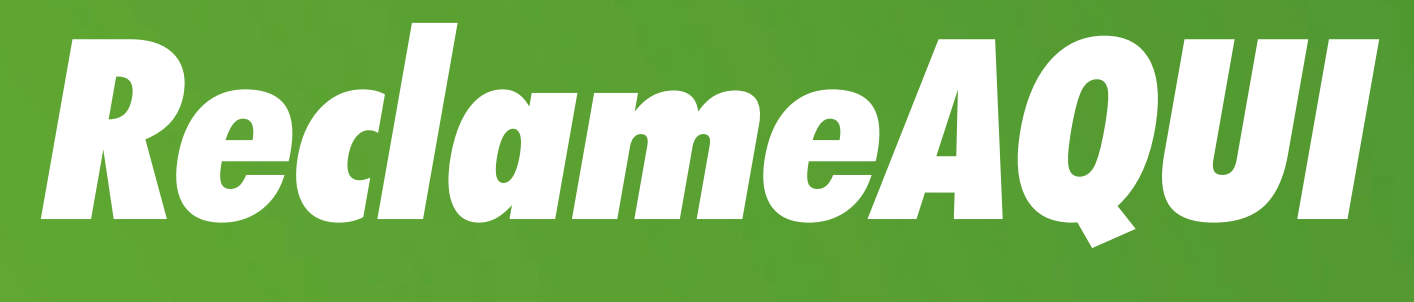

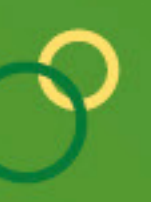

WWW.RECLAMEAQUI.COM.BR

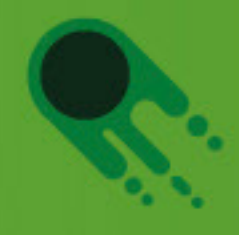

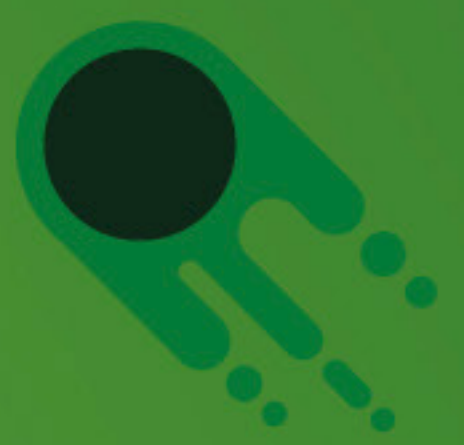